# **Connect an Android device to the Eduroam network**

- Sign in to the device using your Google account
- Install geteduroam from the Play Store
- Metropolia settings
- Username and password
- Did you encounter a problem?

#### Compatibility

Not all phone models support the geteduroam application.

### Sign in to the device using your Google account

- If it's a Metropolia device (e.g., work phone), sign in with your Metropolia Google account in the format username@metropolia.fi (NOTE! This is not your email address but your username "in short form" followed by @metropolia.fi).
- After acceptance, familiar Metropolia login page will open, where you sign in as you would to any other Metropolia service (e.g., OMA).

#### Metropolia login page

- Username: Your username
- Password: Your password

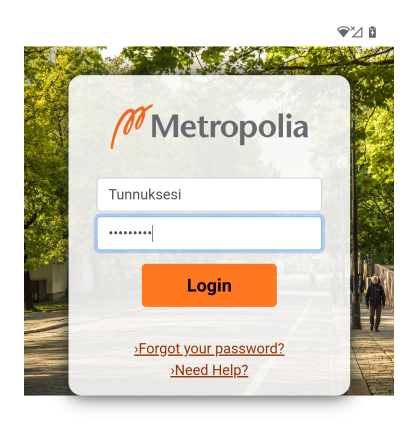

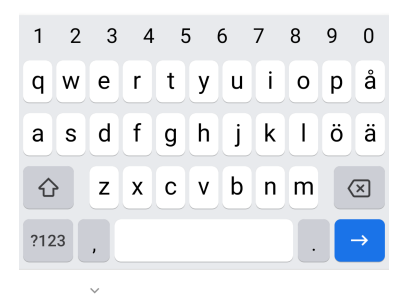

| ▼⊠ ů                                               |  |
|----------------------------------------------------|--|
| Google<br>Kirjaudu sisään                          |  |
| Käytä Google-tiliäsi. Lisätietoja                  |  |
| Sähköposti tai puhelin<br>tunnuksesi@metropolia.fi |  |
| Unohditko sähköpostiosoitteen?                     |  |
| Luo tili                                           |  |
|                                                    |  |
|                                                    |  |
|                                                    |  |
|                                                    |  |
| Ohita Seuraava                                     |  |
| <                                                  |  |

## Install geteduroam from the Play Store

- Open Play Store
   Sign-in if needed.

8.31 🖸 ⊳ • 🕅 🕸 🖌 🕯 :

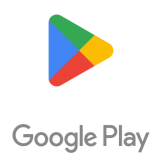

Kirjaudu sisään, niin voit ladata uusimpia Android-sovelluksia, pelejä, elokuvia, musiikkia ja muuta.

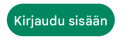

\_ \_

| 14:21 |                             | ७ 🕸 46+ ⊿ 🖌 🖬 |
|-------|-----------------------------|---------------|
| ÷     | geteduroam                  | ×             |
| Ð     | geteduroam                  |               |
| Q     | geteduroam app              |               |
| Q     | geteduroam surf cooperative |               |
| Q     | geteduroam surf             |               |
| Q     | geteduroam cat              |               |

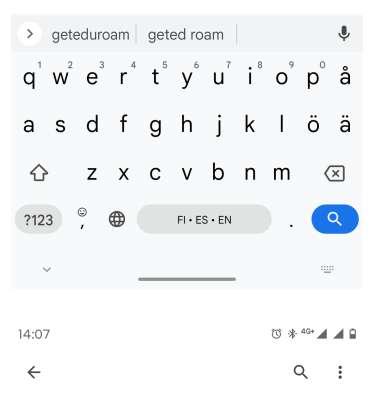

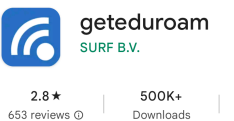

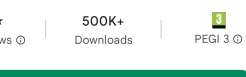

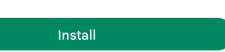

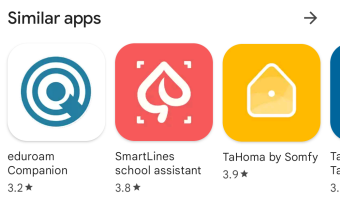

 $\rightarrow$ 

#### About this app

Configure eduroam by using your institution profile

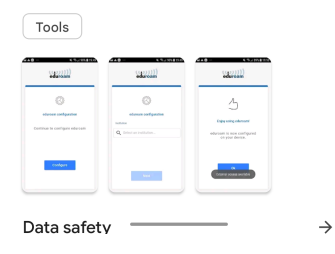

4. Install geteduroam.

5. Open the app.

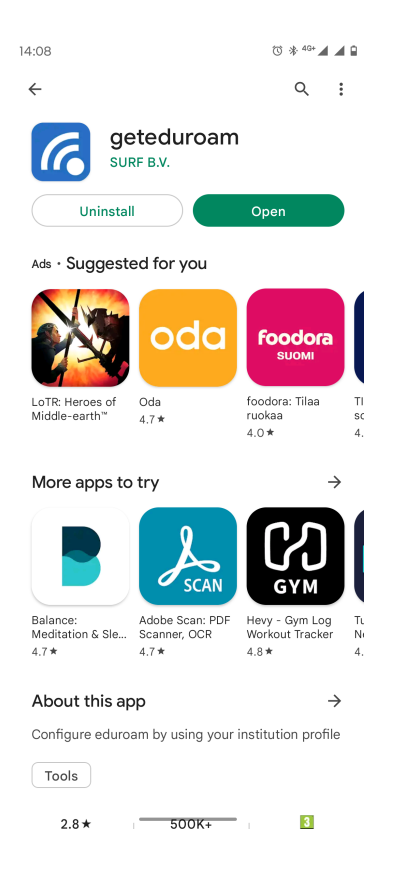

### Metropolia settings

1. Select Metropolia from the list.

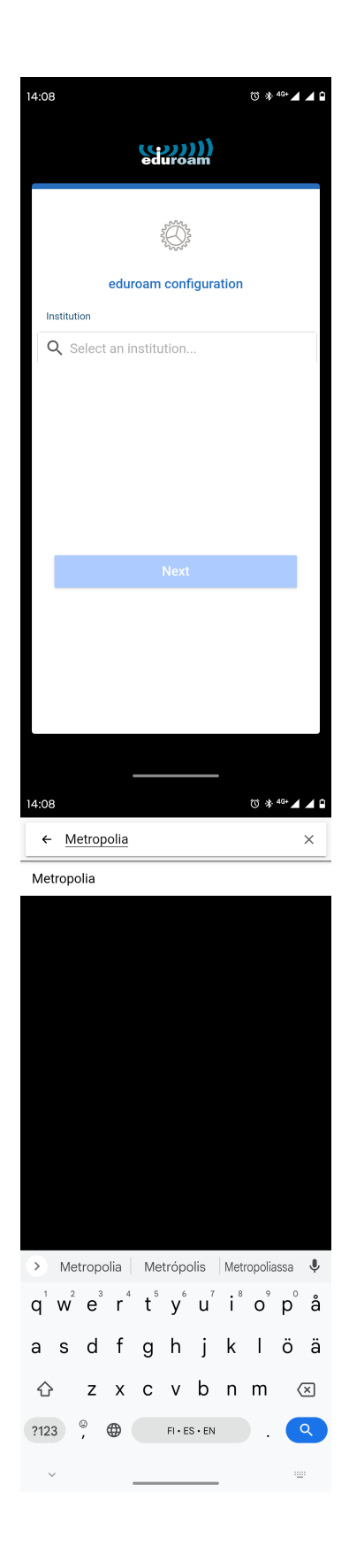

2. Tap Next.

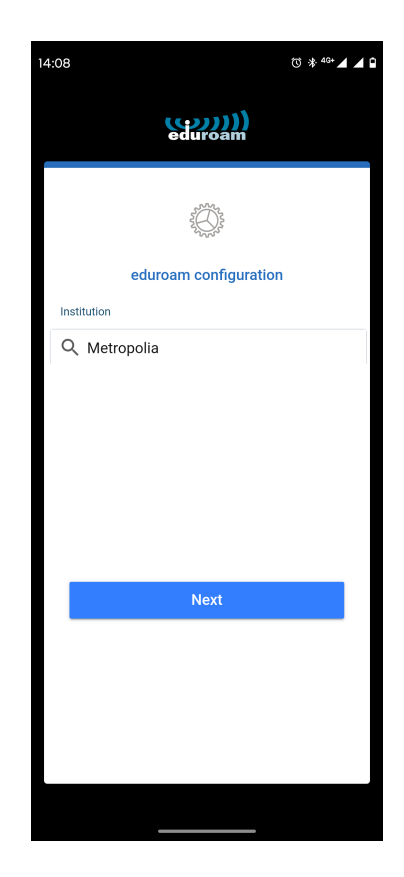

## Username and password

- Enter your username in the format username@metropolia.fi and password. NOTE! This is not your email address but your username "in short form" followed by @metropolia.fi).
   Select Connect to network.

| 14:08            | °Ø ≱ <sup>46+</sup> ⊿ ▲ 🗎                                                                                                    |
|------------------|----------------------------------------------------------------------------------------------------|
|                  | (co))))<br>eduroam                                                                                                    |
|                  | Metropolia                                                                                                    |
|                  |                                                                                                    |
| Userna           | ame                                                                                                    |
| use              | rname                                                                                                    |
| Passw            | vord                                                                                                    |
| *Note: if        | the connection fails, please check your password                                                                                                    |
|                  |                                                                                                    |
|                  |                                                                                                    |
|                  |                                                                                                    |
|                  | CONNECT TO NETWORK                                                                                                    |
|                  | Need help? Click here for support                                                                                                    |
|                  |                                                                                                    |
|                  |                                                                                                    |
|                  |                                                                                                    |
|                  |                                                                                                    |
|                  |                                                                                                    |
| 14:09            | (Ŭ * 4G+                                                                                                    |
| 14:09            | छ ≱ ⁴३• ⊿ ⊿ ि                                                                                                    |
| 14:09            |                                                                                                    |
| 14:09            |                                                                                                    |
| 14:09            | ™ *** ∡ ▲ •                                                                                                    |
| 14:09            | Metropolia                                                                                                    |
| 14:09            | The second second secon                                                                                                    |
| 14:09            | The second second seco                                                                                                    |
| All              | The second second seco                                                                                                    |
| All<br>get<br>De | * 4 <sup>2</sup> ✓ ✓ ✓ ✓ ✓ ✓ ✓ ✓ ✓ ✓ ✓ ✓ ✓ ✓ ✓ ✓ ✓ ✓ ✓                                                                                                    |
| All<br>get<br>De | ★ 40° ▲ ▲ ▲ ▲ Contraction Contraction Contreliantion Contraction Contraction Cont                                                                                                    |
| All<br>get<br>De | • * ** • • • • • • • • • • • • • • • •                                                                                                    |
| All get De       | * *** * * * * * * * * * * * * * *                                                                                                     |
| All<br>ge<br>De  | * ***      ****                                                                                                    |
| All<br>get<br>De | © * <sup>40</sup> ▲ ▲<br>Contraction<br>Contraction<br>Co |
| All<br>get<br>De | © * 4° ✓ ✓ ✓ ✓ ✓ ✓ ✓ ✓ ✓ ✓ ✓ ✓ ✓ ✓ ✓ ✓ ✓ ✓                                                                                                    |
| All<br>get<br>De |                                                                                                    |

3. Allow Wi-Fi network.

4. Save Wi-Fi network.

| 14:09 | ⑦ 米 48+ 🖌                                                                 | ſ |
|-------|---------------------------------------------------------------------------|---|
|       | (())))<br>eduroam                                                         |   |
| ,     | Metropolia<br>Enjoy using eduroam!<br>Wi-Fi is now<br>configured          |   |
|       | Ok                                                                        | l |
|       |                                                                           |   |
|       | Save this network?<br>geteduroam wants to save a network to<br>your phone |   |
|       | eduroam                                                                   |   |
| Canc  | el Save                                                                   |   |

- The connection should be established automatically. Check the connection status in your phone's network settings.
   If it says "Connected," the installation was successful and Eduroam connection is active. If the text "Saved" is displayed instead of "Connected", tap the Eduroam icon to establish the connection.

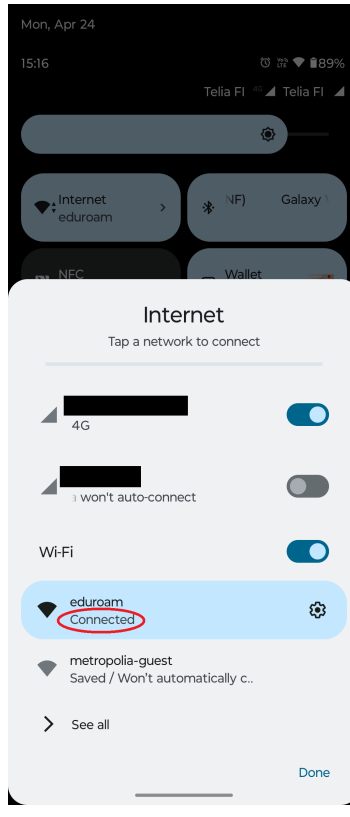

In the future, you can use your phone's own network management tools to connect to Eduroam. (Settings > Network & internet)

| 8.57               |                                                                     | <b>a</b> 0 |
|--------------------|---------------------------------------------------------------------|------------|
| ←                  | Wi-Fi                                                               | ۹          |
|                    | Käytä Wi-Fiä                                                        |            |
| <b>(</b>           | <b>eduroam</b><br>Yhdistetty                                        | ۲          |
| •                  | <b>metropolia-guest</b><br>Tallennettu                              |            |
| •                  | Metropolia22s_koe                                                   | Ð          |
| •                  | metropolia-secure                                                   | Ð          |
| $\bigtriangledown$ | DNA-WLAN-2G-BC08                                                    | Ð          |
| $\bigtriangledown$ | HUAWEI P smart 2019                                                 | ⋳          |
| +                  | Lisää verkko                                                        | 819<br>81  |
|                    | Wi-Fi-asetukset<br>Wi-Fiä ei oteta uudelleen käyttöön automaatti:   | sesti.     |
|                    | <b>Tallennetut verkot</b><br>2 verkkoa                              |            |
|                    | Wi-Fi-datan käyttö<br>7,84 Mt käytetty 5. lokakuuta – 2. marraskuut | a          |
|                    | • • <b>B</b>                                                        |            |
|                    |                                                                     |            |

### Did you encounter a problem?

- 1. Restart your computer and the device where the issue is occurring. Try the function again.
- 2. If the function you are attempting is happening in a web browser, try the function again in an incognito or private window and in a different browser.
- a. Try searching for a solution on the site of the IT Services by using the following search methods:

  a. navigation menu of the site (on the left)
  b. search machine of the wiki (right upper corner)
  c. a general search engine, for instance Google Search

  - d. alphabetical indexe. FAQ

If the problem is not resolved, please contact the helpdesk according to best practices. Always include a full screen screenshot of the issue in your service request.

| Contact method | Contact information                           |
|----------------|-----------------------------------------------|
| Form           | https://hd.metropolia.fi                      |
| Email          | helpdesk@metropolia.fi                        |
| Phone service  | +358 9 7424 6777 (weekdays from 8 am to 4 pm) |